## AMAZONSMILE

Today, the Executive Board of The Woman's Society voted to use the church AmazonSmile account for 6 months to help make-up revenue for rummage, so that we can still spread the love to charities that our beloved Rummage Sale supports. Rev. Rich Kirchherr has graciously allowed The Woman's Society to use the church account for 6 months in order to help replace funds from Rummage. At the end of 6 months, the revenue will go to the First Congregational Church of Western Springs. Thank you, Rich!

Once you set-up your account anything that you buy from AmazonSmile (as long as you are signed on at *smile.amazon.com*) that is AmazonSmile eligible will automatically donate money to your selected charity.

## Q & A

- What is AmazonSmile? AmazonSmile (smile.amazon.com) is a charitable giving website where Amazon donates 0.5% of your eligible AmazonSmile purchases to your selected charity choice. You do nothing different other than make sure you log-in to: *smile.amazon.com* and have the charity selected. Then every month when donations reach over \$5 for your charity in a month, the charity will receive the amount.
- Who can donate to the church charity account to replace Rummage funds? Anyone. Share the Word or PDF document with friends and family.
- Is there any additional costs or are the prices higher on AmazonSmile? There are no additional costs to you, the church, or Woman's Society. The prices are the same as on the regular website. They have not increased the prices of the eligible purchases to make-up for the donation to your favorite charity (First Congregational Church of Western Springs).
- How do I get set-up to donate to the First Congregational Church of Western Springs to donate to help replace the charity funds from Rummage?

## Here is how you get set-up if you have not used AMAZONSMILE before:

- Go to the AmazonSmile website by just typing in the address on your web browser **smile.amazon.com** or click this link: <u>https://smile.amazon.com</u>
- When you come to the following page, select the log-in button and put in your Amazon account username and password *if you already have an AmazonSmile account. If you do NOT have an account,* click on the GET STARTED button and follow the directions. See graphic on the next page.

|                                                | amazonsmile                                                                                                    | Already an AmazonSmile customer? Sign in                                                                                                    |                                                                                 |
|------------------------------------------------|----------------------------------------------------------------------------------------------------|----------------------------------------------------------------------------------------------------|---------------------------------------------------------------------------------|
| Click here if you<br>DO NOT already<br>have an | Experience feel-good shopping<br>Shop at smile-amazon.com and we'll donate to your favorite<br>charitable organization, at no cost to you<br>pert started<br>Same products, same prices, same service.<br>Anazon donates 0.5% of the price of aligble purchases. | charity: water                                                                                                    | Click here if you<br>already have an<br>AmazonSmile<br>account and<br>continue. |
| AmazonSmile                                    | When you join Ama                                                                                                    | 0000000000                                                                                                    |                                                                                 |
| account and continue.                          | Generate donations<br>Shop at smille amazon.com and we'll donate 0.5% of<br>eligible purchases to your favorite dhaftable<br>organization—no fees, no extra cost.                                                                                                | Donate products to charity<br>Thousands of charities created AmazonSmile Charity<br>Lists of items they need right now. Simply browse,<br>order, and enjoy giving. |                                                                                 |

Over 1 million charities. See their stories.

• When you have registered or signed in, go near the top of the screen and click the down arrow next to the right of the word *Hello <name> Account & Lists*:

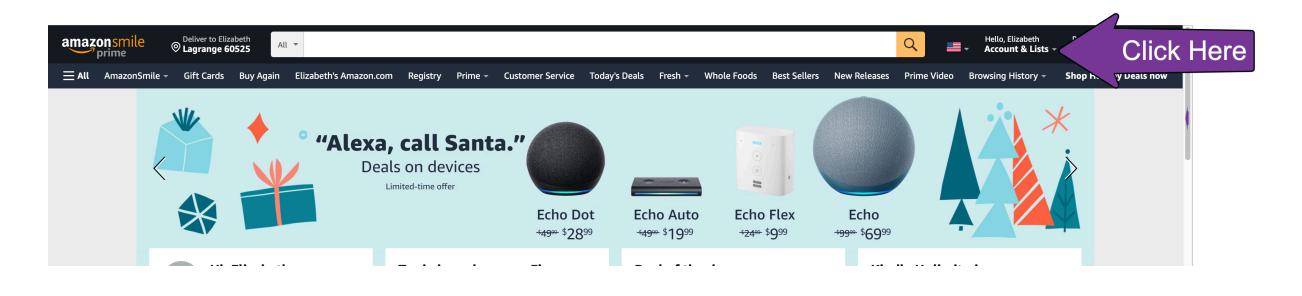

- Select the words *Your AmazonSmile* in the dropdown box. If you just registered, your balance will be \$0. This is where you can see your total given. I noticed that you cannot sort your donations by time period now (as you could do earlier this year). Sorry, WS Exec. Board we can no longer sort by date (unless I missed it)!
- To select the charity, choose the *Change Charity* button.

| amaz | onsmile       | Deliver to Eliz<br>Lagrange 6 | abeth<br>0525 All | ¥                               |            |                |                       |                  |         |                                  |                                               |                                            | ۹ 🖿                  | <ul> <li>Hello, Elizabeth</li> <li>Account &amp; Lists -</li> </ul> | Returns<br>& Orders | ₩ <sub>Cart</sub> |
|------|---------------|-------------------------------|-------------------|---------------------------------|------------|----------------|-----------------------|------------------|---------|----------------------------------|-----------------------------------------------|--------------------------------------------|----------------------|---------------------------------------------------------------------|---------------------|-------------------|
|      | AmazonSmile - | Gift Cards                    | Buy Again         | Elizabeth's Amazon.com          | Registry   | Prime -        | Customer Service      | Today's Deals    | Fresh - | Whole Foods                      | Best Sellers                                  | New Releases                               | Prime Video          | Browsing History -                                                  | Shop Holiday        | / Deals now       |
|      |               |                               |                   | Your Amazon<br>Your orders that | Smile I    | mpac<br>ported | t<br>charity          | aron Shonning an |         | Your                             | current cl                                    | narity                                     |                      |                                                                     |                     |                   |
|      |               |                               |                   | Your to                         | tal orders |                | Sugn the activated Am | azon snopping ap |         | Illinoi<br>Found<br>Location:    | s Retired Tea<br>ation Inc<br>Springfield, IL | achers Associa                             | tion                 |                                                                     |                     |                   |
|      |               |                               |                   | Every little bit co             | unts       |                |                       |                  |         | Mission:<br>leadersh<br>all mani | Serving the nee<br>ip development,<br>ind.    | ds of educators thr<br>growth in self, and | ough<br>I service to |                                                                     |                     |                   |

• Type in *First Congregational Church of Western Springs* on the search line and hit search. See graphic on next page.

| amazon smile               | Deliver to Elizabeth Lagrange 60525 All | •                      |                                                                                                    |                 |               |         |             |                                                                                                   |                                                    | Q 🔳         | Hello, Elizabeth<br>• Account & Lists • | Returns<br>& Orders | <b>℃</b> <sub>Cart</sub> |
|----------------------------|-----------------------------------------|------------------------|----------------------------------------------------------------------------------------------------|-----------------|---------------|---------|-------------|---------------------------------------------------------------------------------------------------|----------------------------------------------------|-------------|-----------------------------------------|---------------------|--------------------------|
| <b>≡ All</b> AmazonSmile - | Gift Cards Buy Again                    | Elizabeth's Amazon.com | Registry Prime - Cu                                                                                                    | ustomer Service | Today's Deals | Fresh 👻 | Whole Foods | Best Sellers                                                                                      | New Releases                                       | Prime Video | Browsing History -                      | Shop Holiday        | Gift Guides              |
|                            |                                         | Your Account + Char    | ge Your Charity                                                                                                    |                 |               |         |             |                                                                                                   |                                                    |             |                                         |                     |                          |
|                            |                                         | Choose one             | hoose one of our spotlight charities                                                                                                    |                 |               |         |             |                                                                                                   |                                                    |             |                                         |                     |                          |
|                            |                                         | Save the<br>Children.  | Save the Children<br>Save the Children believes very child deserves a future. We do whatever it<br>takes for children - every day and in times of crisis - transforming their<br>lives and the future we share. |                 |               |         |             | UNCF - United I<br>Fund<br>Equal Justice In<br>Feeding Americ<br>Save the Childr<br>Meals On Whee | Negro College<br>itiative<br>a<br>en<br>Is America |             |                                         |                     |                          |
|                            |                                         | Or pick your           | own charitable o                                                                                                    | organization:   | :             |         |             |                                                                                                   | Search                                             |             |                                         |                     |                          |

• Make sure it says *First Congregational Church* on the left and *Western Springs* near the *Select* button. Click the *Select* button. Once this is set you DO NOT have to select it each time.

| amazonsmile<br>prime © Lagrange 60525           | All 👻 Retu                                                                                                    | rders VCart         |
|-------------------------------------------------|----------------------------------------------------------------------------------------------------|---------------------|
| <b>≡ All</b> AmazonSmile - Gift Cards Buy Again | n Elizabeth's Amazon.com Registry Prime - Customer Service Today's Deals Fresh - Whole Foods Best Sellers New Releases Prime Video Treat yourse                                                                                                    | lf to Holiday Deals |
|                                                 | Your Account -> Change Your Charity -> Search Results     Spotlight Charities       Choose from almost a million charities, schools, and other nonprofits. We will reach out to the organization you select to ensure it is ready to accept donations from Amazon.     Spotlight Charities       First Congregational Church of Western Springs     Search     Search       Showing 1-2 of 2 Results     Sorted by: Relevance     Equal Justice Initiative |                     |
|                                                 | First Congregational Church Western Springs IL Select About ~<br>About ~<br>Protestant Feeding America                                                                                                    |                     |
| •                                               | Presbyterian Church Of Western Springs     Western Springs IL     Select     About ~       About ~     Incorporation Year 2003     Save the Children About ~                                                                                                    |                     |

• Start shopping. AmazonSmile does the rest!

When you return to *smile.amazon.com*, put in your name and password, and start shopping!

## THANK YOU FOR HELPING REPLACE THE RUMMAGE FUNDS LOST DUE TO COVID, SO THAT WOMAN'S SOCIETY CAN CONTINUE CONTRIBUTING TO OUR WONDERFUL CHARITIES!

If you need help, please contact Ann Stickman (First Vice-President of Woman's Society) at: AStickman@hotmail.com